## **Search for Classes**

To view the schedule of classes for any term:

| My PeopleSoft Home ~ |             |                |  |  |  |
|----------------------|-------------|----------------|--|--|--|
|                      | My Advisees | Faculty Center |  |  |  |
|                      |             |                |  |  |  |
|                      |             |                |  |  |  |
|                      |             |                |  |  |  |

1. Click the Faculty Center tile.

John Doe6052067

| Faculty Center         Advisor Center         Search |  |  |  |  |  |  |
|------------------------------------------------------|--|--|--|--|--|--|
| My Schedule   Class Roster   Grade Roster            |  |  |  |  |  |  |
| Faculty Center                                       |  |  |  |  |  |  |

2. Click the **Search** tab.

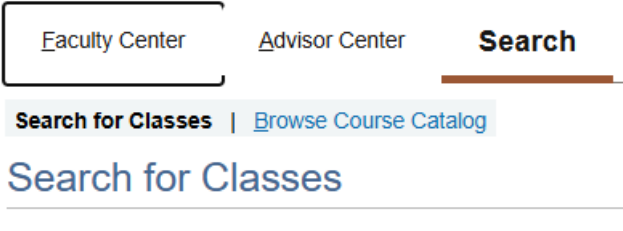

# **Enter Search Criteria**

3. Click the **Search for Classes** tab.

John Doe6052067

| Eaculty Center     | Advisor Center    | Search |
|--------------------|-------------------|--------|
| Search for Classes | Browse Course Cat | alog   |
| Search for C       | lasses            |        |

# **Enter Search Criteria**

### Search for Classes

| Institution                                    | LSUHSC - New Orleans |
|------------------------------------------------|----------------------|
| Term                                           | LSUHSC - New Orleans |
| Select at least 2 search criteria. Select Sear | LSUHSC - Shreveport  |

4. Click the **Institution** drop-down to select an Institution from the list.

|                                            | Academic Year 2019-2020 |
|--------------------------------------------|-------------------------|
|                                            | Academic Year 2020-2021 |
| John Doe6052067                            | Academic Year 2021-2022 |
| Eaculty Center Advisor Center Search       | Academic Year 2022-2023 |
|                                            | Academic Year 2023-2024 |
| Search for Classes   Browse Course Catalog | Academic Year 2024-2025 |
| Search for Classes                         | Academic Year 2025-2026 |
| Enter Search Criteria                      | Academic Year 2026-2027 |
| Enter Search Onterna                       | Academic Year 2027-2028 |
|                                            | Academic Year 2028-2029 |
| Search for Classes                         | Academic Year 2029-2030 |
|                                            | Fall-New Orleans 1981   |
| Institutio                                 | Fall-New Orleans 1982   |
| Terr                                       | M Academic Year 1968-69 |

5. Click the **Term** drop-down menu to select the desired term.

NOTE: You must enter at least two search criteria.

Class Search

| Subject                    | <b></b>      |
|----------------------------|--------------|
| Course Number              | Anatomy      |
| Course Career              | Biochemistry |
|                            | Neurology    |
|                            | Physiology   |
| Additional Search Criteria | Psychiatry   |

- 6. Click the Course Subject drop-down to select the desired Course subject.
  - Class Search

| Subject                    | <b>~</b>                 |  |
|----------------------------|--------------------------|--|
| Course Number              | is exactly ~             |  |
| Course Career              | contains                 |  |
|                            | greater than or equal to |  |
|                            | is exactly               |  |
| Additional Search Criteria | less than or equal to    |  |

7. You can narrow the search by selecting a Course Number Operator and Course Number.

### **Description of Operators:**

**contains** - Select if you know a partial course number. The results will include all courses with that combination of numbers.

greater than or equal to - Select if you want to view courses above a certain number. For example, you want to search for all upper level courses.

is exactly - Select when searching for a specific course number.

less than or equal to - Select if you want to find courses below a certain number. For example, you want to search for all lower level courses.

# Class Search

| Subject                    | ✓                                                                                                    |   |
|----------------------------|----------------------------------------------------------------------------------------------------|---|
| Course Number              | is exactly ~                                                                                                    |   |
| Course Career              | ~                                                                                                    |   |
| Additional Search Criteria | Allied Health, Graduate<br>Allied Health, Undergraduate<br>Dentistry<br>Dentistry, Graduate                                                                           |   |
| Go to top                  | Dentistry, Undergraduate<br>Graduate Studies<br>Medicine, New Orleans<br>Nursing, Graduate<br>Nursing, Undergraduate<br>Public Health<br>Public Health, Undergraduate | ( |

8. Click the **Course Career** drop-down menu and select a Course Career from the list.

| Course Career              | Allied Health, Graduate                             | ~ |       |        |
|----------------------------|-----------------------------------------------------|---|-------|--------|
|                            | Show Open Classes Only Open Entry/Exit Classes Only |   |       |        |
| Additional Search Criteria |                                                     |   |       |        |
|                            |                                                     |   |       |        |
|                            |                                                     |   | Clear | Search |

9. The **Show Open Classes Only** is selected by default, if you want to include Closed Classes in the search **Uncheck** this options.

Click the Additional Search Criteria icon to view additional search options.

| Additional Search Criteria |                          |                    |           |
|----------------------------|--------------------------|--------------------|-----------|
| Meeting Start Time         | greater than or equal to | ▼                  |           |
| Meeting End Time           | less than or equal to    | ✓                  |           |
| Days of Week               | include only these days  | ~                  |           |
|                            | □ Mon □ Tues □ We        | ed 🗆 Thurs 🔷 Fri 🔤 | Sat 🛛 Sun |
| Instructor Last Name       | begins with              |                    |           |
| Class Nbr                  | (?)                      | ٢                  |           |
| Course Keyword             |                          |                    |           |
| Minimum Units              | greater than or equal to | ✓                  |           |
| Maximum Units              | less than or equal to    | ▼                  |           |
| Course Component           |                          | ~                  |           |
| Session                    |                          | ~                  |           |
| Mode of Instruction        |                          | ~                  |           |
| Campus                     |                          | ~                  |           |
| Location                   |                          | ~                  |           |
|                            |                          |                    |           |
|                            |                          | Clear S            | earch     |

10. You can include additional search criteria to narrow your search results, such as searching by Instructors Last Name. Click the **Search** button to view a list of classes meeting your search criteria.

| ? | Your search will return over 50 classes, would you like to continue? |
|---|----------------------------------------------------------------------|
| C | Cancel                                                               |

11. You may receive a warning message stating the large number of classes will be returned and asking if you wish to continue.

| Class | Section              | Days & Times | Room | Instructor                   | Meeting Dates              | Status |
|-------|----------------------|--------------|------|------------------------------|----------------------------|--------|
| 10068 | 0007-CLN<br>Annual 4 | ТВА          | ТВА  | Lauren Beal,<br>M'liss Sella | 01/06/2020 -<br>01/31/2020 | •      |

I

BIOCH 211 - 001 INTRO BIOCHEM

# 12. A listing of class for which Lauren Beal is an instructor (who was used as an example) displays. Click Class Number to view Details about a class.

| ass Details                    |                                   |              |                      |               |
|--------------------------------|-----------------------------------|--------------|----------------------|---------------|
| Status                         | Open                              | Career       | Medicine, Nev        | v Orleans     |
| Class Number                   | 1004                              | Dates        | 8/1/1968 - 5/10/1969 |               |
| Session                        | Annual Session 1                  | Grading      | Honors               |               |
| Units                          | 216 units                         | Location     | LSUHSC - Ne          | w Orleans     |
| Class Components               | Course Requirement Required       | Campus       | New Orleans          |               |
| ays & Times                    | TBA                               | Staff        |                      | Meeting Dates |
|                                |                                   |              |                      |               |
| Class Availability             |                                   |              |                      |               |
| Class Cap                      | oacity 30 Wait List               | t Capacity 0 |                      |               |
| Enrollment                     | Total 1 Wait                      | List Total 0 |                      |               |
| Available                      | Seats 29                          |              |                      |               |
|                                |                                   |              |                      |               |
| Textbook/Other Materials       |                                   |              |                      |               |
| Textbook Assignment Pending (a | ssignments not shown to students) |              |                      |               |
|                                |                                   |              |                      |               |
|                                | View Search                       | Results      |                      |               |

13. Class details displays.

### BIOCH 211 - 001 INTRO BIOCHEM LSUHSC - New Orleans | Academic Year 1968-69 | Course Requirement

| Class Details    |                             |          |                       |
|------------------|-----------------------------|----------|-----------------------|
| Status           | Open                        | Career   | Medicine, New Orleans |
| Class Number     | 1004                        | Dates    | 8/1/1968 - 5/10/1969  |
| Session          | Annual Session 1            | Grading  | Honors                |
| Units            | 216 units                   | Location | LSUHSC - New Orleans  |
| Class Components | Course Requirement Required | Campus   | New Orleans           |
|                  |                             |          |                       |

### Meeting Information

| Days & Times | Room | Instructor | Meeting Dates |
|--------------|------|------------|---------------|
| ТВА          | ТВА  | Staff      | ТВА           |

Class Availability

|   | Class Capacity   | 30 | Wait List Capacity | 0 |
|---|------------------|----|--------------------|---|
| I | Enrollment Total | 1  | Wait List Total    | 0 |
|   | Available Seats  | 29 |                    |   |

#### Textbook/Other Materials

Textbook Assignment Pending (assignments not shown to students)

View Search Results

## Job Aid

|                                          | 2067                                               |                            |                                    |                               |               |             |
|------------------------------------------|----------------------------------------------------|----------------------------|------------------------------------|-------------------------------|---------------|-------------|
| Eaculty Cente                            | r <u>A</u> dvisor Center                           | Search                     |                                    |                               |               |             |
| arch for Clas                            | ses   <u>B</u> rowse Course Cat                    | alog                       |                                    |                               |               |             |
| earch fo                                 | r Classes                                          |                            |                                    |                               |               |             |
| earch R                                  | lesults                                            |                            |                                    |                               |               |             |
| LSUHSC -                                 | New Orleans   Acade                                | emic Year 1968-69          | Subject: <b>Biochemistry</b> Co    | urso Caroor: Medicine         |               |             |
| lew Orlean                               | ns, Show Open Clas                                 | sses Only: Yes             | Subject. <b>Diochemistry</b> , Col | ise Galeer. <b>Medicine</b> , |               |             |
|                                          |                                                    |                            | Open                               | Closed                        | 🔺 Wait List   |             |
|                                          |                                                    | New Sea                    | rch Ma                             | dify Search                   |               |             |
| class sec                                | tion(s) found                                      |                            |                                    |                               |               |             |
|                                          | 211 INTRO BLOCK                                    | IEM                        |                                    |                               |               |             |
| ✓BIOCH                                   | 211 - INTRO DIOGI                                  |                            |                                    |                               |               |             |
| ✓ BIOCH BIOCH 2 <sup>4</sup>             | 11 - INTRO BIOCH                                   | EM                         |                                    |                               |               |             |
| ✓ BIOCH<br>BIOCH 2 <sup>4</sup><br>Class | 11 - INTRO BIOCH<br>Section                        | IEM<br>Days & Times        | Room                               | Instructor                    | Meeting Dates | Status      |
| VBIOCH 2*<br>Class<br>1004               | 11 - INTRO BIOCH<br>Section<br>001-CRQ<br>Annual 1 | IEM<br>Days & Times<br>TBA | Room<br>TBA                        | Instructor<br>To be Announced | Meeting Dates | Status<br>● |
| VBIOCH<br>BIOCH 2<br>Class<br>1004       | 11 - INTRO BIOCH<br>Section<br>001-CRQ<br>Annual 1 | EM<br>Days & Times<br>TBA  | Room<br>TBA                        | Instructor<br>To be Announced | Meeting Dates | Status      |

14. Click the View Search Results button to return to the Search for Classes page.

| New Search | Modify Search |
|------------|---------------|
|            |               |

15. Click the **New Search** button to start a new search or click the **Modify Search** button to modify your existing search criteria.